## Instructions for Installing Office 2013 from Office 365

## Overview:

As a current Logan University Student you have the ability to install a copy of Office 2013 on up to 5 computers (PC or MAC). Once you have graduated or are no longer a current student, access to the applications will be disabled.

- 1. Login to the Office 365 portal at <a href="http://outlook.com/logan.edu">http://outlook.com/logan.edu</a>
  - a. Username is your email address (i.e. <u>Test.Student@logan.edu</u>)

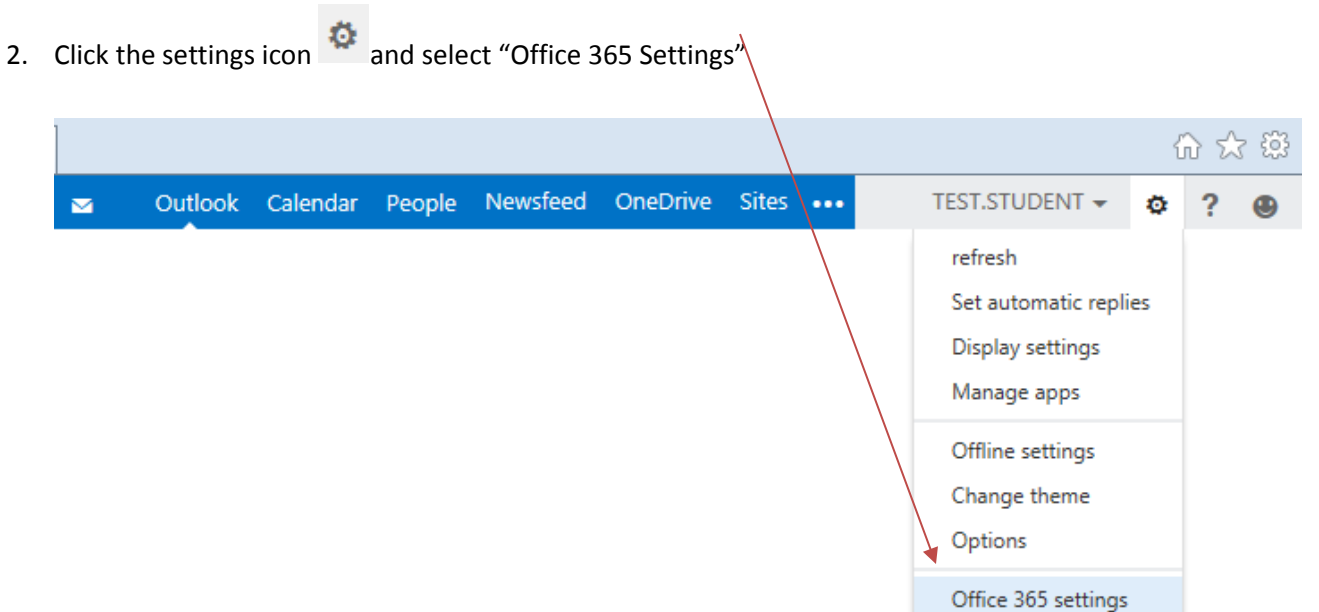

3. Click "Software"

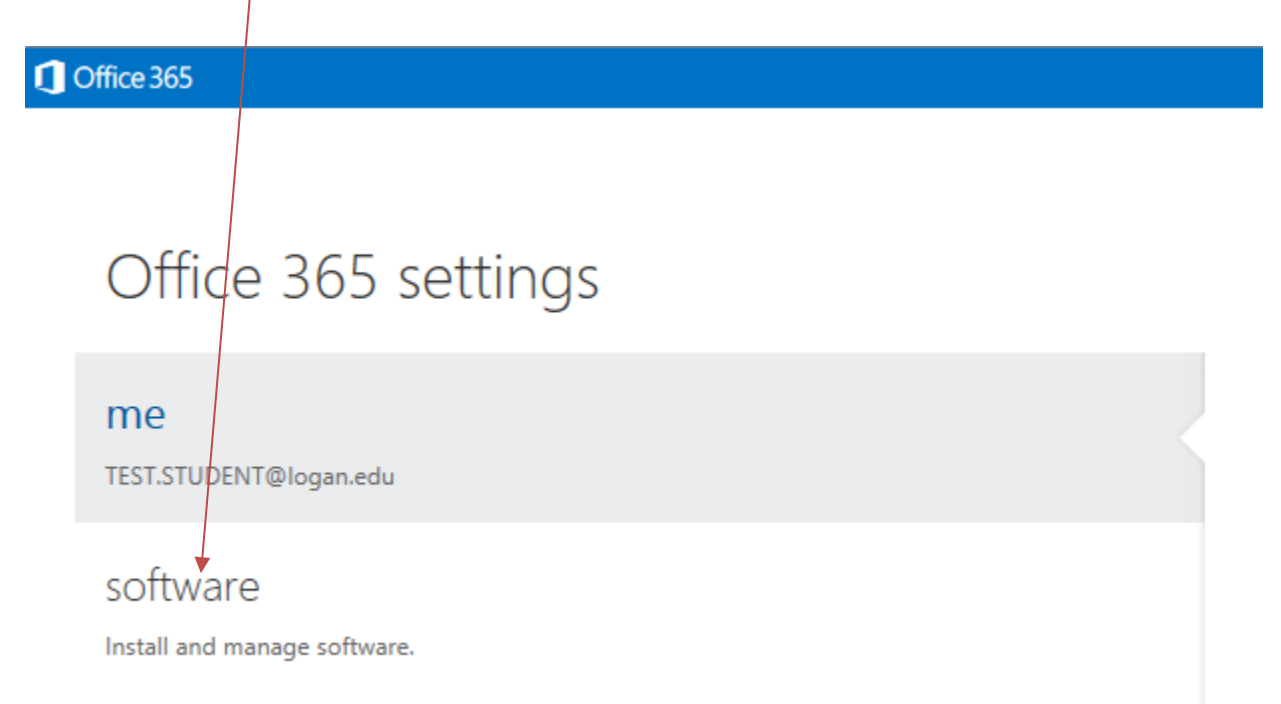

4. Select your language and click "Install"

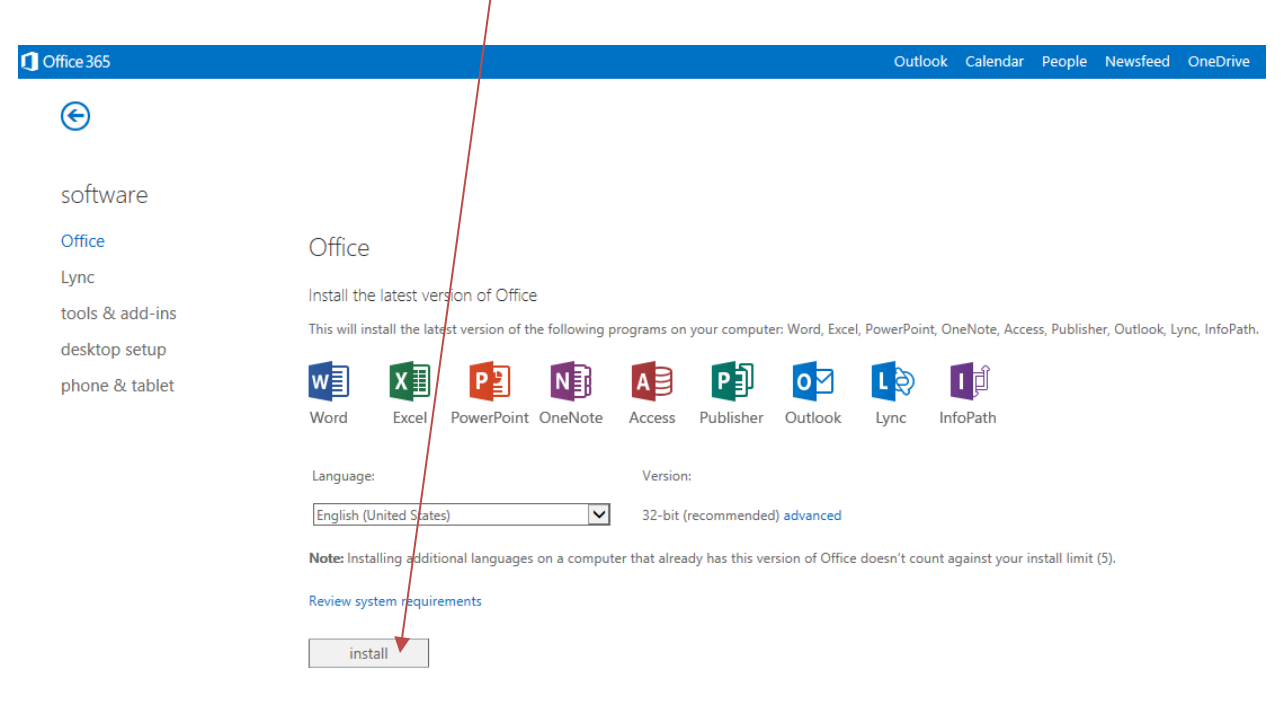

5. Click "Run" or "Install" when prompted by your browser

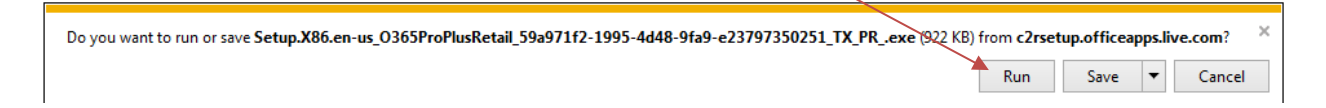

6. Follow the prompts to complete the installation

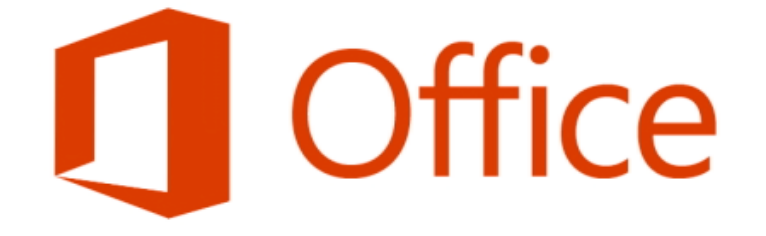

## Welcome to your new Office.

We think you'll love it. Let's get started.

<u>N</u>ext